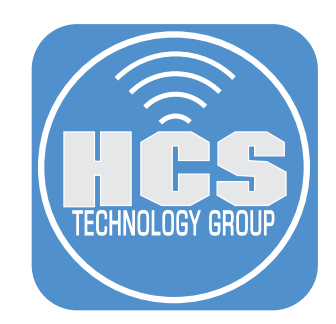

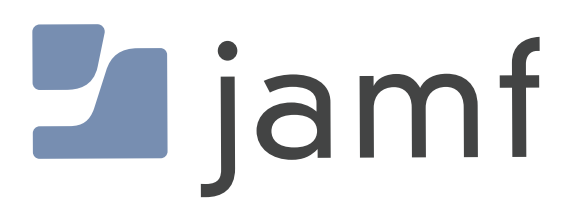

Manage Background Tasks with Jamf Pro

#### Contents

|           | Preface                                                               | .3 |
|-----------|-----------------------------------------------------------------------|----|
| Section 1 | : Prepare your Mac                                                    | .4 |
| Section 2 | : Creating a code signing certificate using Jamf Pro's CA             | .7 |
| Section 3 | : Create a Configuration Profile to Manage Login and Background Items | 14 |
| Section 4 | : Identifying Applications Using Login and Background Items           | 26 |
| Section 5 | : Managing Login and Background Item Notifications                    | 30 |

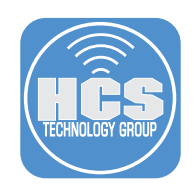

# Preface

To follow along with this guide you will need the following:

- A Mac running macOS 13.0 or later enrolled in your Jamf Pro server.
- Administrative access to your Jamf Pro Server version 10.42 or later
- A code signing certificate. If you don't have one, this guide will show you how to create one using your Jamf Pro server.
- iMazing Profile Editor: https://imazing.com/profile-editor
- Dropbox Installer: https://www.dropbox.com/downloading
- Zoom Installer: https://zoom.us/support/download?os=mac

What are login and background tasks and why would you want to manage them?

Launch daemons, launch agents, and startup items are helper executables that macOS starts on behalf of the user that extend the capabilities of apps or provide additional capabilities to users. For example, a LaunchDaemon can provide persistent background service for an app, a LaunchAgent can provide auxiliary UI capabilities like menu bar extras, and a Login Item can provide the ability to auto-mount remote directories or launch applications when the user logs in.

Prior to macOS 13, part of the application-design process of helper executables included scripts that installed one or more property lists into specific directories based on the type of service, such as the following locations of property lists:

- \$HOME/Library/LaunchAgents
- /Library/LaunchAgents
- /Library/LaunchDaemons

In macOS 13 and later, a new structure in the app bundle simplifies the installation of these login items and associated property lists. This new structure allows you to keep helper app resources inside the app's bundle, which reduces the need for specialized installation scripts or permission to write files into system directories. The SMAppService object is used to control helper executables that live inside an app's main bundle. It can also be used to register and control LoginItems, LaunchAgents, and LaunchDaemons as helper executables for an app and it works with any type of app regardless of how it was installed. Managing these items with a mobile device management (MDM) server allows organizations to keep login and background items enabled so users cannot disable them.

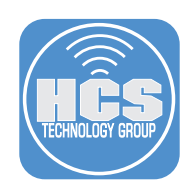

# Section 1: Prepare your Mac

In this section we will prepare your Mac with the items needed to follow along with this guide. To follow along with this guide you will need the following:

- A Mac running macOS 13.0 or later enrolled in your Jamf Pro server.
- Administrative access to your Jamf Pro Server version 10.42 or later
- A code signing certificate. If you don't have one, this guide will show you how to create one using your Jamf Pro server.
- iMazing Profile Editor: https://imazing.com/profile-editor
- Dropbox Installer: https://www.dropbox.com/downloading
- Zoom Installer: https://zoom.us/support/download?os=mac

1. Install the following Applications and accept all the default prompts.

- Dropbox
- iMazing Profile Editor
- Zoom

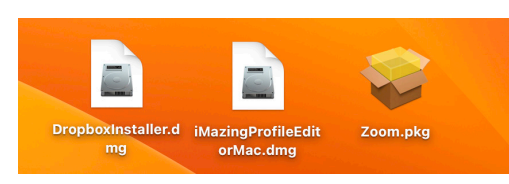

2. You will receive notifications when installing the applications.

- A. The Managed Login Items Added notification will appear when you enroll your Mac into your Jamf Pro Server
- B. The Background Items Added notification is presented once you install Zoom.
- C. The Login Item Added notification is presented when you install Dropbox.
- D. The Background Items Added notification is presented when you install Dropbox.

NOTE: If a notification has an Options dropdown menu, you can select to snooze the notifications for a duration of one day or one week. You can stop these notifications by creating a notifications profile and disabling Notifications and Critical Alerts for the bundle ID com.apple. btmnotificationagent. This will be covered this in section 5 of this guide.

| × | Managed Login Items Ad<br>Your organization added ir<br>in the background. You ca<br>Login Items Settings. | ded<br>tems that can run<br>an view t<br>Options ~ | * Background Items Added<br>"Zoom" added items that can run in the<br>background. You can manage this in Login<br>Items Settings. |
|---|----------------------------------------------------------------------------------------------------|----------------------------------------------------|----------------------------------------------------------------------------------------------------|
|   | Α                                                                                                    | Snooze for 1 day<br>Snooze for 1 week              | В                                                                                                    |
|   |                                                                                                    |                                                    |                                                                                                    |
|   |                                                                                                    | "Dropbox"<br>you log in.<br>Items Setti            | Added<br>will open automatically when<br>You can manage this in Login<br>ings.                                                    |
|   |                                                                                                    | Backgroun<br>"Dropbox"<br>backgroun<br>Items Setti | nd Items Added<br>added items that can run in the<br>d. You can manage this in Login<br>ings.                                     |

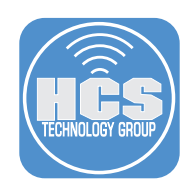

## 3. Open System Settings

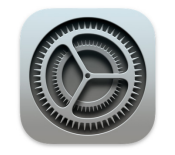

# 4. Click General.

5. Click Login Items.

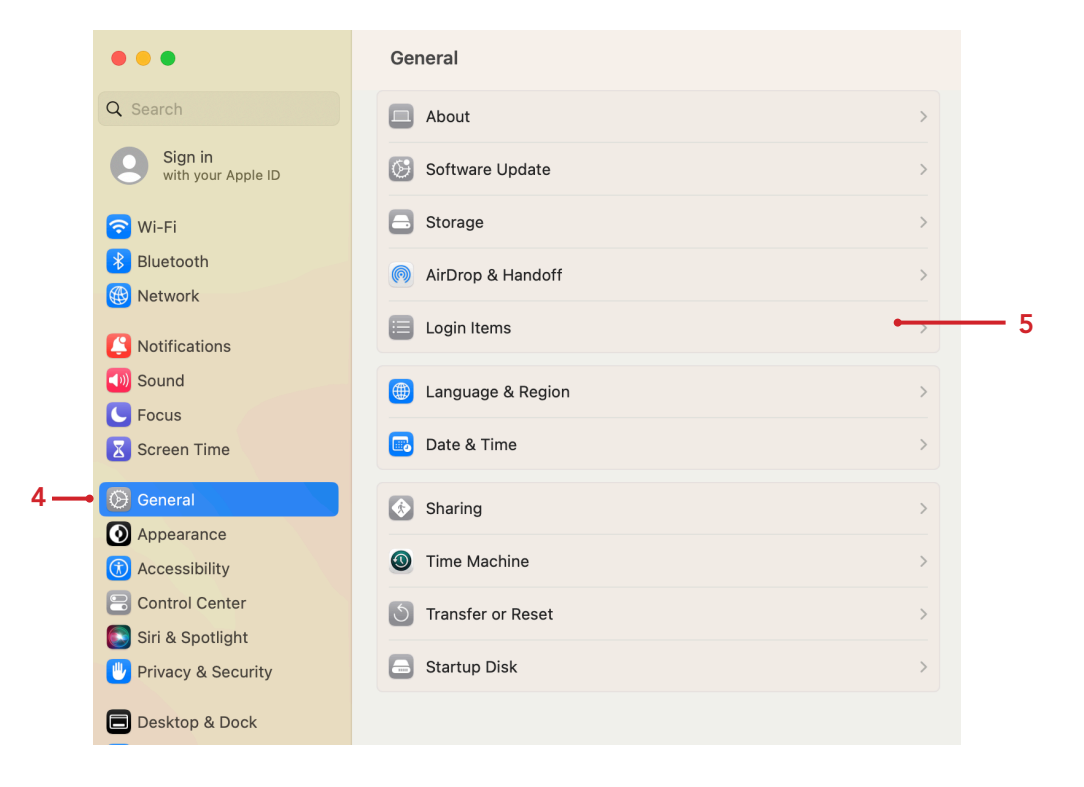

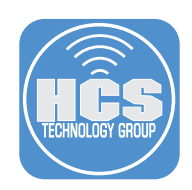

F

#### 5. Confirm the following:

- A. Login Item for Dropbox was added during the installation.
- B. A background process was added for Dropbox.
- C. A background process was added for Zoom. The background processes for Dropbox and Zoom can be disabled by toggling the switch to off. This requires administrative credentials.
- D. A background process was added for Jamf Self Service. The background process for Jamf Self Service cannot be toggled off. This is being managed by the Jamf Pro server and was added automatically by Jamf during computer enrollment.
- E. The Dropbox Login item can be removed by clicking Remove (-).
- F. Close System Settings.

NOTE: All of these items can be managed by Jamf Pro with a configuration profile. This will remove the ability to disable Login and Background items by an administrative user.

| • •                                              | < Login Items                                                                                                    |                                                            |
|--------------------------------------------------|----------------------------------------------------------------------------------------------------|------------------------------------------------------------|
| 2 Search                                         | Open at Login<br>These items will open automatically when you log in.                                                                                                    |                                                            |
| Sign in<br>with your Apple ID                    | Item Kind                                                                                                    |                                                            |
| 0                                                | 🙂 Dropbox Application                                                                                                    |                                                            |
| ᅙ Wi-Fi                                          |                                                                                                    |                                                            |
| Bluetooth                                        | + -                                                                                                    |                                                            |
| 🛞 Network                                        |                                                                                                    |                                                            |
| <ul> <li>Notifications</li> <li>Sound</li> </ul> | Allow in the Background<br>Applications add background items to perform tasks whe<br>open, such as checking for software updates or syncing<br>background item may prevent these tasks from being co | n the application isn't<br>data. Turning off a<br>npleted. |
| Focus                                            |                                                                                                    |                                                            |
| Screen Time                                      | 1 item                                                                                                    |                                                            |
| 🕑 General                                        | Jamf Self Service                                                                                                    | <b>•</b>                                                   |
| Appearance                                       | This item is managed by your organization.                                                                                                    |                                                            |
| Accessibility                                    | Zoom<br>1 iorra 1 iorra affanta all unarra                                                                                                    | <b>()</b>                                                  |
| Control Center                                   | T item: 1 item affects all users                                                                                                    |                                                            |
|                                                  |                                                                                                    |                                                            |
| 💟 Siri & Spotlight                               |                                                                                                    | ?                                                          |

In the next section, we will create a signing certificate using your Jamf Pro server. If you already have a signing certificate you can skip the next section.

This completes this section.

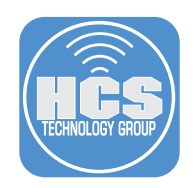

# Section 2: Creating a code signing certificate using Jamf Pro's CA

This section will cover creating a code signing certificate using your Jamf Pro server. Requirements for following along with this section:

- A Mac running macOS 13.0 or later enrolled in your Jamf Pro server.
  - Administrative access to your Jamf Pro server version 10.42.

#### Why do we need a code signing certificate?

Signing a configuration profile ensures all the information will stay in place when uploaded to the Jamf Pro server. There are times when older versions of Jamf Pro do not understand newer payloads introduced in later versions of Jamf Pro. In Jamf Pro 10.42.0 or later, you can create a configuration profile using the com.apple.servicemanagement payload for Managed Login Items to prevent end users from disabling certain background services of apps that are installed in your environment by uploading a configuration profile. Failure to sign the profile will result in missing data on earlier versions of Jamf Pro server prior to 10.42 as the Jamf Pro server will disregard information that is does not understand. In order to sign a configuration profile you need a signing certificate.

When creating a code signing certificate using your Jamf Pro server, make sure to follow the steps in this section on a Mac that is enrolled in Jamf Pro. Failure to do so will result in a code signing certificate that is not trusted.

NOTE: As of Jamf Pro version 10.42, signing your configuration profile to manage Login and Background items is NOT required. However, to avoid any unforeseen issues when uploading the profile to your Jamf Pro server, we recommend signing the configuration profile before uploading. Jamf currently does not have a way for you to edit the configuration profile in place as of version 10.42. That feature will be included in a later version of Jamf Pro. If you have your own signing certificate, feel free to use that and skip this section of the guide.

1. Open Keychain Access located in /Applications/Utilities.

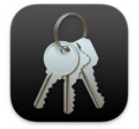

**Keychain Access** 

2. Select Keychain Access > Certificate Assistant > Request a Certificate From a Certificate Authority.

| Keychain Access       | File | Edit | View           | Window                           | Help                     |                  |                 |             |
|-----------------------|------|------|----------------|----------------------------------|--------------------------|------------------|-----------------|-------------|
| About Keychain Access |      |      |                |                                  |                          |                  |                 |             |
| Settings              |      | ¥,   |                |                                  |                          |                  |                 |             |
| Certificate Assistant |      | >    | Open           |                                  |                          |                  |                 |             |
| Ticket Viewer         |      | ΣЖК  | Creat          | e a Certificat                   | e                        |                  |                 |             |
| Services              |      | >    | Creat<br>Creat | e a Certificat<br>e a Certificat | e Authority<br>e For Som | y<br>eone Else a | as a Certificat | e Authority |
| Hide Keychain Acce    | ss   | жн   | Requ           | est a Certifica                  | ate From a               | Certificate      | e Authority     |             |
| Hide Others           |      | ∖сжн | Set th         | ne default Ce                    | rtificate Au             | uthority         |                 |             |
| Show All              |      |      | Evalu          | ate a Certific                   | ate                      |                  |                 |             |

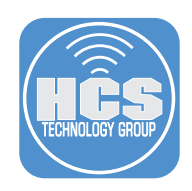

#### 3. Configure the following:

- A. User Email Address: Enter your email address
- B. Common Name: Enter a name of your choosing. This guide will use HCS-JamfSign
- C. CA Email Address: Leave this blank.
- D. Request is: Select the radio button for Saved to Disk.
- E. Click Continue.

| Certificate Assistant                                                                                                    |                          |
|----------------------------------------------------------------------------------------------------|--------------------------|
| Certificate Information                                                                                                    |                          |
| Enter information for the certificate you are requesting. Click Continue to request a certificate from the CA.                                                                        |                          |
| User Email Address: kmitnick@hosonline.com<br>Common Name: HCS-JamfSign<br>CA Email Address:<br>Request is: Emailed to the CA<br>Saved to disk<br>Let me specify key pair information | — A<br>— B<br>— C<br>— D |
| Continue                                                                                                    | —Е                       |

#### 4. Configure the following:

- A. Save as: CSR.txt
- B. Where: Desktop
- C. Click Save

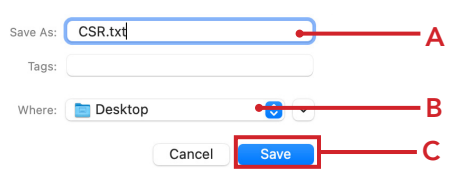

#### 5. Click Done.

|   | Conclusion                                         |
|---|----------------------------------------------------|
|   | Your certificate request has been created on disk. |
| Ċ | Bertificate                                        |
|   | Show In Finder                                     |
|   |                                                    |

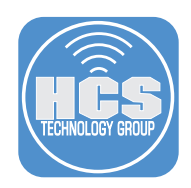

6. Open the CSR.txt file on your desktop with a text editor of your choice.

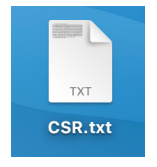

7. Copy the entire CSR text.

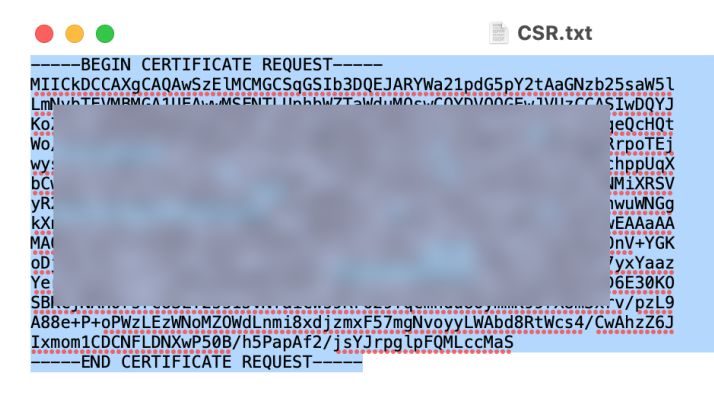

8. Log into your Jamf Pro Server.

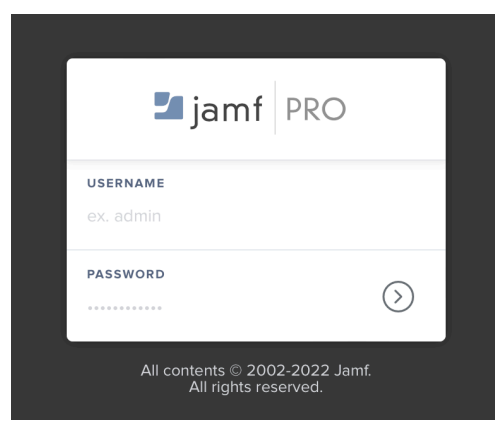

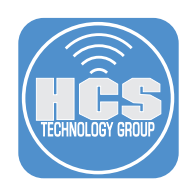

- 9. Click Settings (③) in the upper-right corner.
- 10. Click Global.
- 11. Click PKI Certificates.

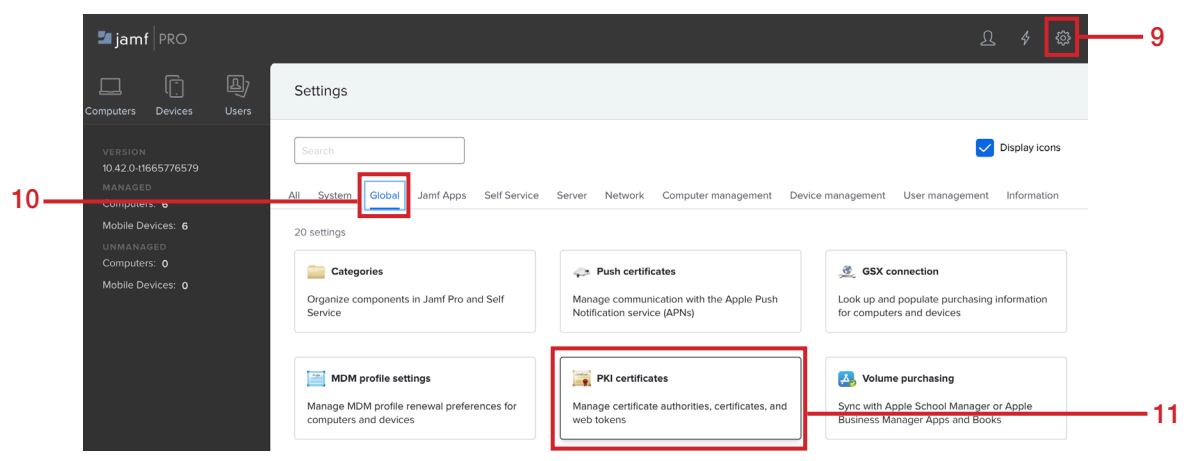

- 12. Click Management Certificate Template
- 13. Click Create Certificate from CSR.

| Certificate Authorities | Management Certificate Template      | JSON Web     |
|-------------------------|--------------------------------------|--------------|
|                         | Built-in CA                          |              |
| CA Subject Name:        | CN=Keith Mich                        | ael Music LL |
| Developed CA Contractor | Create Cartificate from CSD Create C | A Rackup     |

- 14. Configure the following:
  - A. Paste in the CSR text that you copied in step 7.
  - B. Certificate Type: Web Server Certificate
  - C. Click Create.

## Create Certificate from CSR

|   | Indicator recit                                |                        |    |
|---|------------------------------------------------|------------------------|----|
|   | L                                              | 8CmfNjP                |    |
|   | R.                                             | njWARp                 |    |
|   | F                                              | 1UKPv7R <mark>e</mark> | -A |
|   | jj<br>k                                        | JOALbi                 |    |
|   | C<br>e                                         | 1GdZ3O                 |    |
|   | k<br>F                                         | kivNMzi                |    |
|   | >                                              | 171 x164               |    |
|   | é                                              | TENO                   |    |
|   | xJe<br>s                                       | 1610(9                 |    |
|   | END CERTIFICATE REQUEST                        | 17                     |    |
| в | Certificate Type Type of certificate to create |                        |    |
| - |                                                |                        |    |
|   |                                                |                        |    |
|   |                                                | Cancel Create (        | )  |
|   |                                                |                        |    |

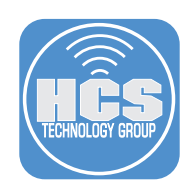

15. Click Allow.

NOTE: After downloading the file your web browser may need to be refreshed to properly display things in Jamf Pro.

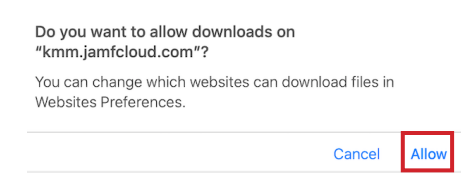

16. The certificate will download to your Downloads folder. Drag the certificate to your Desktop and double-click to open the file.

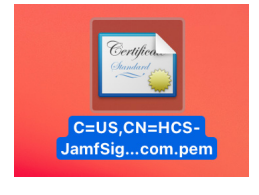

17. From the Keychain menu, select login.

## 18. Click Add.

| • • •                         | Add Certificates                                                                                             |     |
|-------------------------------|----------------------------------------------------------------------------------------------------|-----|
| Certificate<br>C=US<br>a keyc | I want to add the certificate(s) from the file<br>,CN=HCS-JamfSign,E=kmitnick@hcsonline.com.pem" to<br>hain? |     |
|                               |                                                                                                    |     |
|                               | Keychain: login                                                                                              | — 1 |
| View Certificates             | Cancel                                                                                                    | — 1 |

19. In Keychain Access Click your login keychain, you will see the certificate on the right side. Double click on your certificate to see more settings.

| •••                              | Keychain Access                                                                                                    | I                                                   | Cí Q Search                              |   |
|----------------------------------|----------------------------------------------------------------------------------------------------|-----------------------------------------------------|------------------------------------------|---|
| Default Keychains                | All Items Passwords Secure Notes                                                                                                    | My Certificates Keys                                | Certificates                             |   |
| 🗗 login                          |                                                                                                    |                                                     |                                          |   |
| Local Items     System Keychains | Certificate<br>Sudder Control Control Con | usic LLC JSS Built-in Ce<br>2022 at 7:18:11 PM East | rtificate Authority<br>ern Daylight Time |   |
| A System                         |                                                                                                    |                                                     |                                          |   |
| 💼 System Roots                   | Name                                                                                                    | Kind                                                | Date Modified                            | E |
|                                  | <pre> <key></key></pre>                                                                                                    | public key                                          |                                          |   |
|                                  | <pre></pre>                                                                                                    | private key                                         |                                          |   |
|                                  | Apple Persistent State Encryption                                                                                                    | application password                                | Jun 7, 2021 at 4:27:44 PM                |   |
|                                  | / com.apple.scookmarksagent.xpc                                                                                                    | application password                                | Jun 2, 2021 at 10:03:47 PM               | - |
|                                  | Com.jamfsoftwfService.privatekey                                                                                                    | private key                                         |                                          |   |
|                                  | Com.jamfsoftwIfService.publickey                                                                                                    | public key                                          |                                          |   |
|                                  | handoff own oncryption key                                                                                                    | Handoff Encryption                                  | Jun 4, 2021 at 8:12:10 DM                | - |
|                                  | HCS-JamfSign                                                                                                    | certificate                                         |                                          |   |
|                                  | 1100 Jamf0ign                                                                                                    | public key                                          |                                          | - |
|                                  | HCS-JamfSign                                                                                                    | private key                                         |                                          |   |
|                                  | · · · · ·                                                                                                    |                                                     |                                          |   |

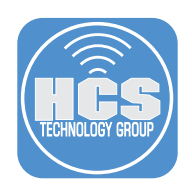

20. Expand ( >) Trust to view the settings.

| • • •                                        | HCS-JamfSign                                                                                                    |
|----------------------------------------------|----------------------------------------------------------------------------------------------------|
| Certificate<br>↓ rust<br>✓ Details           | Sign<br>eith Michael Music LLC JSS Built-in Certificate Authority<br>sday, June 9, 2022 at 7:18:11 PM Eastern Daylight Time<br>icate is valid |
| Subject Name<br>Country or Region            | US                                                                                                    |
| Common Name<br>Email Address                 | HCS-JamfSign<br>kmitnick@hcsonline.com                                                                                                    |
| Issuer Name                                  |                                                                                                    |
| Common Name                                  | Keith Michael Music LLC JSS Built-in Certificate Authority                                                                                    |
| Serial Number                                | 2609016175                                                                                                    |
| Version<br>Signature Algorithm<br>Parameters | 3<br>SHA-256 with RSA Encryption ( 1.2.840.113549.1.1.11 )<br>None                                                                            |
| Not Valid Before<br>Not Valid After          | Tuesday, June 8, 2021 at 7:18:11 PM Eastern Daylight Time<br>Thursday, June 9, 2022 at 7:18:11 PM Eastern Daylight Time                       |

21. On the first item, When using this certificate section, click the menu and select Always Trust.

| •••         | н                                                                                                    | CS-JamfSign        |     |   |   |  |  |  |
|-------------|----------------------------------------------------------------------------------------------------|--------------------|-----|---|---|--|--|--|
| Certificate | HCS-JamfSign<br>Issued by: Keith Michael Music LLC JSS Built-in Certificate Authority<br>Expires: Thursday, June 9, 2022 at 7:18:11 PM Eastern Daylight Time<br>This certificate is valid |                    |     |   |   |  |  |  |
| ✓ Trust     |                                                                                                    |                    |     |   | _ |  |  |  |
| Wh          | en using this certificate:                                                                                                    | Use System Default | s ᅌ | ? |   |  |  |  |
| Secu        | re Sockets Layer (SSL)                                                                                                    | no value specified | 0   |   | - |  |  |  |
|             | Secure Mail (S/MIME)                                                                                                    | no value specified | 0   |   |   |  |  |  |
| Extensib    | le Authentication (EAP)                                                                                                    | no value specified | 0   |   |   |  |  |  |
|             | IP Security (IPsec)                                                                                                    | no value specified | 0   |   |   |  |  |  |
|             | Code Signing                                                                                                    | no value specified | 0   |   |   |  |  |  |
|             | Time Stamping                                                                                                    | no value specified | 0   |   |   |  |  |  |
|             | X.509 Basic Policy                                                                                                    | no value specified | 0   |   |   |  |  |  |

22. Close the window.

| ••                           | HCS-JamfSign                                                                                                    |              |            |  |  |  |  |
|------------------------------|----------------------------------------------------------------------------------------------------|--------------|------------|--|--|--|--|
| Certificate                  | HCS-JamfSign<br>Issued by: Keith Michael Music LLC JSS Built-in Certificate Authority<br>Expires: Thursday, June 9, 2022 at 7:18:11 PM Eastern Daylight Time<br>This certificate is valid |              |            |  |  |  |  |
| ✓ Trust                      |                                                                                                    |              |            |  |  |  |  |
| When using this certificate: |                                                                                                    | Always Trust | ; €        |  |  |  |  |
| Secure Sockets Layer (SSL)   |                                                                                                    | Always Trust | •          |  |  |  |  |
|                              | Secure Mail (S/MIME)                                                                                                    | Always Trust | $\bigcirc$ |  |  |  |  |
| Extensib                     | le Authentication (EAP)                                                                                                    | Always Trust | $\bigcirc$ |  |  |  |  |
| IP Security (IPsec)          |                                                                                                    | Always Trust | $\bigcirc$ |  |  |  |  |
| Code Signing                 |                                                                                                    | Always Trust | $\bigcirc$ |  |  |  |  |
|                              | Time Stamping                                                                                                    | Always Trust | $\bigcirc$ |  |  |  |  |
|                              | X.509 Basic Policy                                                                                                    | Always Trust | •          |  |  |  |  |
|                              |                                                                                                    |              |            |  |  |  |  |

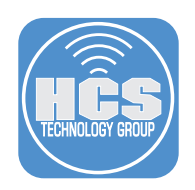

23. Enter your admin credentials and click Update Settings.

| You are mak<br>Trust Settin<br>Enter your pas | <b>ting chan</b><br><b>gs.</b><br>sword to al | <b>ges to you</b><br>low this. | r Certificate   |
|-----------------------------------------------|-----------------------------------------------|--------------------------------|-----------------|
| User Name:                                    | keith                                         |                                |                 |
| Password:                                     |                                               |                                |                 |
|                                               |                                               |                                |                 |
|                                               |                                               | Cancel                         | Update Settings |
|                                               |                                               |                                |                 |

24. Confirm the certificate shows up as trusted. Quit Keychain Access.

| •••                                 | Keychain Access                                                                                            |                                                                                             | C i Q Search                                               |
|-------------------------------------|----------------------------------------------------------------------------------------------------|---------------------------------------------------------------------------------------------|------------------------------------------------------------|
| Default Keychains                   | All Items Passwords Secure Note                                                                            | es My Certificates Keys                                                                     | s Certificates                                             |
| 🗗 login                             |                                                                                                    |                                                                                             |                                                            |
| Local Items System Keychains System | Certificate<br>MCS-JamfSign<br>Issued by: Keith Michae<br>Expires: Thursday, Jun<br>This certificate is ma | el Music LLC JSS Built-in C<br>e 9, 2022 at 7:18:11 PM Eas<br>arked as trusted for this acc | ertificate Authority<br><u>tern Daylight Time</u><br>count |
| System Roots                        | Name                                                                                                    | ^ Kind                                                                                      | Date Modified                                              |
|                                     | <pre></pre>                                                                                                | public key                                                                                  |                                                            |
|                                     | 💡 <key></key>                                                                                              | private key                                                                                 |                                                            |
|                                     | / Apple Persistent State Encrypt                                                                           | ion application password                                                                    | Jun 7, 2021 at 4:27:44 PM                                  |
|                                     | com.apple.scookmarksagent.                                                                                 | xpc application password                                                                    | Jun 2, 2021 at 10:03:47 PM                                 |
|                                     | com.jamfsoftwfService.private                                                                              | ekey private key                                                                            |                                                            |
|                                     | com.jamfsoftwlfService.public                                                                              | ckey public key                                                                             |                                                            |
|                                     | 🎾 handoff-own-encryption-key                                                                               | Handoff Encryption                                                                          | Jun 4, 2021 at 8:12:19 PM                                  |
|                                     | 🛐 HCS-JamfSign                                                                                             | certificate                                                                                 |                                                            |
|                                     | P HCS-JamfSign                                                                                             | public key                                                                                  |                                                            |
|                                     | HCS-JamfSign                                                                                               | private key                                                                                 |                                                            |

In the next section, we will create a configuration profile to manage Login and Background items using the iMazing Profile Editor application.

This completes this section.

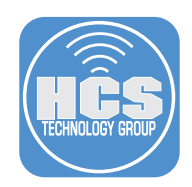

# Section 3: Create a Configuration Profile to Manage Login and Background Items

In this section we will create a configuration profile using iMazing Profile Editor. This configuration profile will allow you to manage Login and Background items. To follow along with this guide you will need the following:

- A Mac running macOS 13.0 or later enrolled in your Jamf Pro server version 10.42 or later.
- Administrative access to your Jamf Pro Server 10.42 or later.
- A code signing certificate. If you don't have one, refer to section 2 of this guide to create one.
- iMazing Profile Editor Installed in section 1 of this guide.
- Dropbox and Zoom Installed in section 1 of this guide.
- 1. Go to your Applications folder and open iMazing Profile Editor.

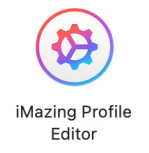

- 2. Click the iMazing Profile Editor menu
- 3. Select Preferences.

| iMazing Profile Editor File E<br>About iMazing Profile Editor<br>Check for Updates<br>Check for Manifest Repository Up | Edit Payload |
|----------------------------------------------------------------------------------------------------|--------------|
| Preferences                                                                                                    | ж,           |
| Services                                                                                                    | >            |
| Hide iMazing Profile Editor<br>Hide Others<br>Show All                                                                 | нж<br>Нж 7   |
| Quit iMazing Profile Editor                                                                                            | жQ           |

- 4. Enter the following:
  - A. Default organization name: Enter your organization name. This guide will use HCS Technology Group
  - B. Default identifier prefix: This will use a reverse DNS nomenclature. This guide will use com.hcs
  - C. Default signing identity: Select your signing certificate. This guide will use HCS-JamfSign
  - D. Close the window when done.
  - E. Quit the iMazing Profile Editor application and re open it. This will allow us to use the new settings.

|                            | Defaults                                                           |  |
|----------------------------|--------------------------------------------------------------------|--|
|                            | Defaults Mainfests Maintenance                                     |  |
| Default organization name: | HCS Technology Group                                               |  |
| Default identifier prefix: | com.hcs                                                            |  |
| Default consent message:   |                                                                    |  |
|                            |                                                                    |  |
|                            |                                                                    |  |
|                            |                                                                    |  |
|                            |                                                                    |  |
|                            |                                                                    |  |
|                            |                                                                    |  |
|                            |                                                                    |  |
|                            |                                                                    |  |
|                            |                                                                    |  |
| Default signing identity:  | HCS-JamfSign                                                       |  |
|                            | Set last used values as defaults on profile save                   |  |
| Behavior:                  | Vuset boolean properties when toggled to their known default value |  |
|                            | Use Option-click to force-set a boolean default value.             |  |

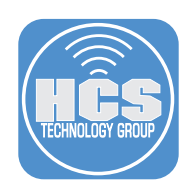

- 5. Select the General payload then enter the following:
  - A. Name: Managed Login and Background Items
  - B. Notice the Identifier and Organization are now configured with the settings we entered in step 4.
  - C. Profile Signing: Select your signing certificate. This guide will use HCS-JamfSign

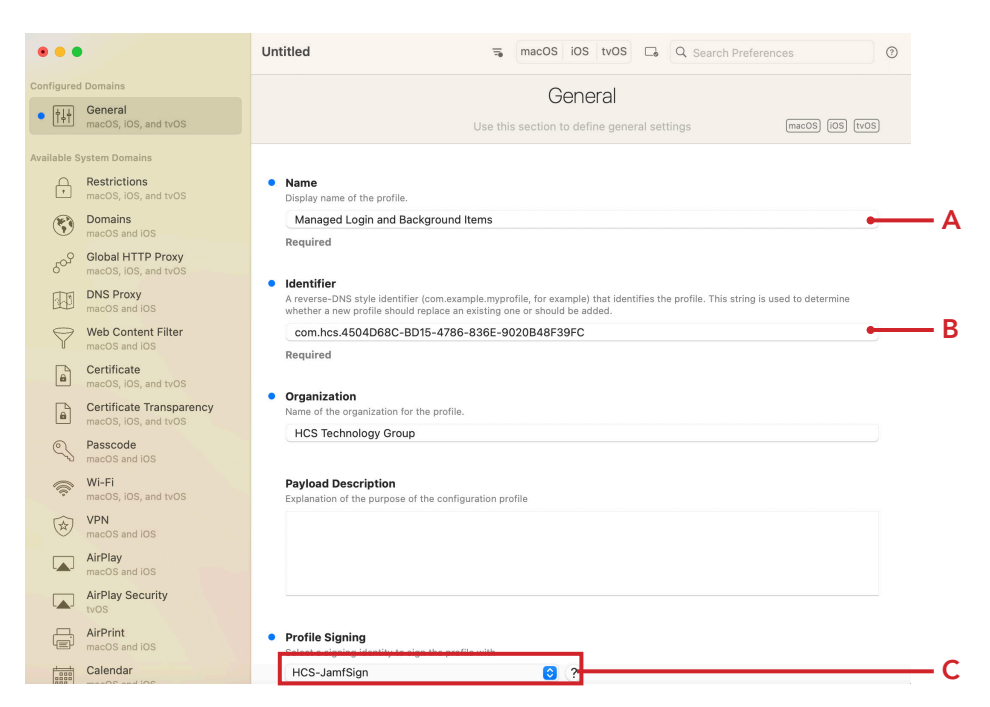

- 6. Click Service Management Managed Login Items Payload
- 7. Click Add Configuration Payload.

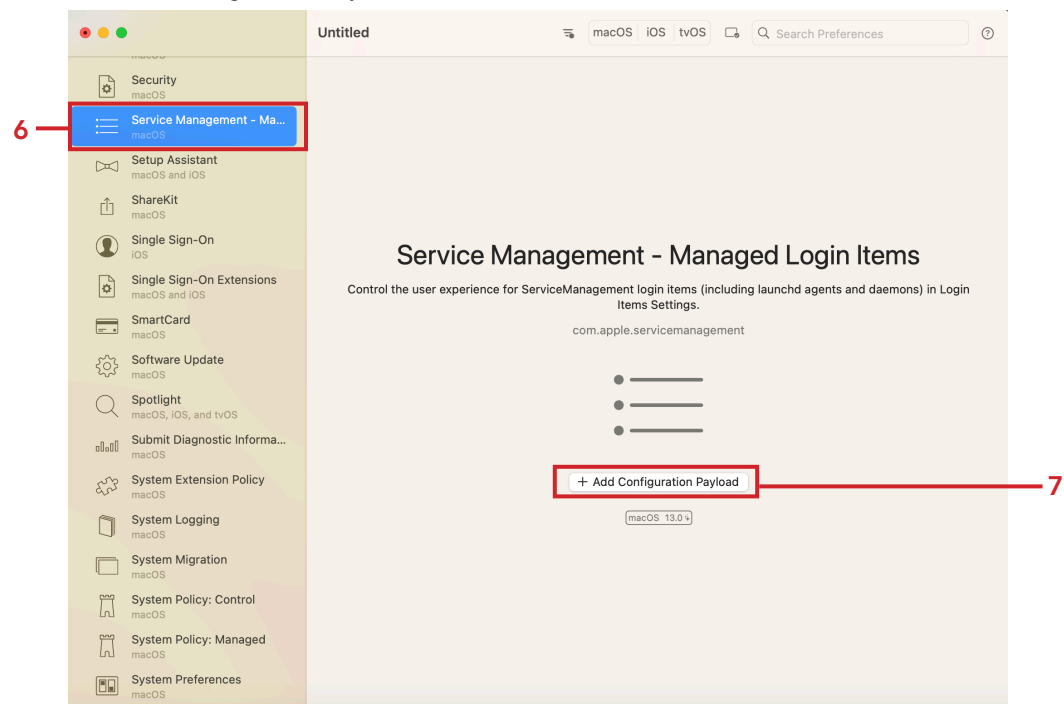

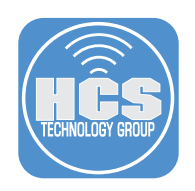

8. Click Add (+) to add a new Rule.

| • • •        |                                                  | Untitled                                | च∎ macOS                                              | iOS tvOS C Q Search Preferences                             | 0              |
|--------------|--------------------------------------------------|-----------------------------------------|-------------------------------------------------------|-------------------------------------------------------------|----------------|
| • 🗮          | Service Management - Ma<br>macOS                 | Sei                                     | rvice Management                                      | - Managed Login Items                                       |                |
| vailable S   | system Domains                                   | Control the user expe                   | erience for ServiceManagemen<br>daemons) in Login Ite | t login items (including launchd agents and<br>ms Settings. | (macOS 13.0 *) |
| •<br>•       | macOS, iOS, and tvOS Domains macOS and iOS       | Service Manage                          | ment - Managed Log                                    | in Items                                                    |                |
| 609          | Global HTTP Proxy<br>macOS, iOS, and tvOS        | Rules<br>An array of rule dictionaries. |                                                       |                                                             |                |
|              | DNS Proxy<br>macOS and IOS                       | Rule Type                               | Rule Value                                            | Comment                                                     |                |
| $\heartsuit$ | Web Content Filter<br>macOS and IOS              |                                         |                                                       |                                                             |                |
|              | Certificate<br>macOS, iOS, and tvOS              |                                         |                                                       |                                                             |                |
|              | Certificate Transparency<br>macOS, iOS, and tvOS |                                         |                                                       |                                                             |                |
| S.           | Passcode<br>macOS and iOS                        | + -                                     |                                                       |                                                             |                |
| ((i.         | Wi-Fi<br>macOS, iOS, and tvOS                    | Required                                |                                                       |                                                             |                |
| ×            | VPN<br>macOS and IOS                             |                                         |                                                       |                                                             |                |
|              | AirPlay<br>macOS and iOS                         |                                         |                                                       |                                                             |                |
|              | AirPlay Security<br>tvOS                         |                                         |                                                       |                                                             |                |
|              | AirPrint<br>macOS and iOS                        |                                         |                                                       |                                                             |                |
|              | Calendar<br>macOS and iOS                        |                                         |                                                       |                                                             |                |

9. Confirm the following fields: Rule Type, Rule Value, Rule Comment

| • • •              |                                                  | Untitled                                 | =                                     | macOS iOS tvOS                                      | C Q Search Preferences        | 0              |  |
|--------------------|--------------------------------------------------|------------------------------------------|---------------------------------------|-----------------------------------------------------|-------------------------------|----------------|--|
| • 🚍                | Service Management - Ma<br>macOS                 |                                          | Service Mana                          | gement – Man                                        | aged Login Items              |                |  |
| Available S        | System Domains                                   | Control the u                            | iser experience for Service<br>daemon | Management login items<br>) in Login Items Settings | (including launchd agents and | (macOS 13.0 4) |  |
| ŀ                  | Restrictions<br>macOS, iOS, and tvOS             | Comico Ma                                | nonement. Men                         | and Lowin House                                     |                               |                |  |
| <b>(5)</b>         | Domains<br>macOS and iOS                         | Service Management - Managed Login Items |                                       |                                                     |                               |                |  |
| 609                | Global HTTP Proxy<br>macOS, iOS, and tvOS        | Rules                                    | tionaries                             |                                                     |                               |                |  |
|                    | DNS Proxy<br>macOS and IOS                       | Rule Type                                | Rule Val                              | 90                                                  | Comment                       |                |  |
| $\bigtriangledown$ | Web Content Filter<br>macOS and iOS              |                                          |                                       |                                                     |                               |                |  |
|                    | Certificate<br>macOS, iOS, and tvOS              |                                          |                                       |                                                     |                               |                |  |
|                    | Certificate Transparency<br>macOS, iOS, and tvOS |                                          |                                       |                                                     |                               |                |  |
| C,                 | Passcode<br>macOS and IOS                        | + -                                      |                                       |                                                     |                               |                |  |
| ¢.                 | Wi-Fi<br>macOS, iOS, and tvOS                    | Required                                 |                                       |                                                     |                               |                |  |

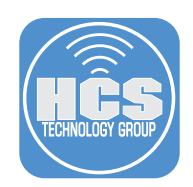

- 10. Select the Rule Type menu. There are five types of rules:
  - A. BundleIdentifier: The bundle identifier of the app to match, which must be an exact match.
  - B. BundleldentifierPrefix: The prefix of the bundle identifier of the app to match.
  - C. Label: The value of the launchd plist Label parameter to match, which must be an exact match.
  - D. LabelPrefix: The prefix of the launchd plist Label parameter to match.
  - E. TeamIdentifier: The team identifier from the code signing attributes, which must be an exact match.
- 11. Select Label from the menu.

NOTE: Only use a LabelPrefix if it's absolutely necessary as it can cause malicious software to leverage an existing LabelPrefix. For example, if you use a LabelPrefix for com.apple, anything that uses that prefix will be trusted. I.E. com.apple.maliciousSoftware.

| • • •              | •                                                | Untitled                                   |                         | 🗟 macOS iOS                                     | tvOS 🗔                     | Q Search Preferences     | 0            |
|--------------------|--------------------------------------------------|--------------------------------------------|-------------------------|-------------------------------------------------|----------------------------|--------------------------|--------------|
| • 📰                | Service Management - Ma<br>macOS                 | Ser                                        | vice Mar                | nagement – N                                    | /lanage                    | d Login Items            |              |
| Available S        | ystem Domains                                    | Control the user expen                     | rience for Ser<br>daerr | viceManagement login<br>ions) in Login Items Se | i items (inclu<br>ettings. | iding launchd agents and | macOS 13.0 % |
| +                  | macOS, iOS, and tvOS                             | Service Manager                            | nent - Ma               | naged Login It                                  | ome                        |                          | Ē            |
| G                  | Domains<br>macOS and iOS                         | Bundleldentifier<br>BundleldentifierPrefix | - IVIC                  | inagea Login it                                 | ema                        |                          |              |
| 50 <sup>9</sup>    | Global HTTP Proxy<br>macOS, IOS, and tvOS        | Label                                      |                         |                                                 |                            |                          |              |
|                    | DNS Proxy<br>macOS and iOS                       | TeamIdentifier                             | Rule                    | Value                                           | Com                        | ment                     |              |
| $\bigtriangledown$ | Web Content Filter<br>macOS and iOS              |                                            |                         |                                                 |                            |                          |              |
|                    | Certificate<br>macOS, iOS, and tvOS              |                                            |                         |                                                 |                            |                          |              |
|                    | Certificate Transparency<br>macOS, IOS, and tvOS |                                            |                         |                                                 |                            |                          |              |
| S                  | Passcode<br>macOS and iOS                        | (+ -                                       |                         |                                                 |                            |                          |              |

12. Open Terminal from /Applications/Utilities.

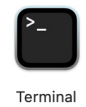

- 13. In order to find the information needed to set up the Rule Type and Rule Value, we can run the command below to print out a list of all currently added Login and Background items.
  - A. Run this command: sudo sfltool dumpbtm
  - B. Enter your administrative credentials.
  - C. A list of all Login and Background items with their information is printed to the screen.

| • • •                                                                       | 🛅 keith — -zsh — 143×50                                                                            |          |
|-----------------------------------------------------------------------------|----------------------------------------------------------------------------------------------------|----------|
| keith@MacBook-Air ~ <mark>%</mark> s<br>Password:<br>Records for UID -2 : F | udo sfltool dumpbtm<br>=<br>FFEEEE-DDDD-CCCC-BBBB-AAAAFFFFFFE<br>=                                 |          |
| ServiceManagement migr<br>SharedFileList migrate                            | ated: true<br>1: false                                                                             |          |
| Items:                                                                      |                                                                                                    |          |
| #1:                                                                         |                                                                                                    | 1        |
| UUID:                                                                       | JD5C1/0A-3981-4DEA-8961-/668CDEC89FD                                                               |          |
| Developer Name:                                                             | Jamf Solf Service                                                                                  |          |
| Type:                                                                       | managed curated developer (0xa0020)                                                                |          |
| Disposition                                                                 | disable allowed visible not notified (2)                                                           |          |
| Identifier:                                                                 | land Self Service                                                                                  |          |
| URI :                                                                       |                                                                                                    |          |
| Generation:                                                                 | 2                                                                                                  |          |
| Embedded Item Identif                                                       | iers:                                                                                              |          |
| #1: com.jamfsoftwar                                                         | e.task.Every 15 Minutes                                                                            |          |
| #2:                                                                         |                                                                                                    | <u> </u> |
| UUID:                                                                       | 38EF0CE5-864A-4F58-ABDD-3B54231B1802                                                               |          |
| Name:                                                                       | Jamf.app                                                                                           |          |
| Developer Name:                                                             | Jamf Self Service                                                                                  |          |
| Team Identifier:                                                            | 483DWKW443                                                                                         |          |
| Type:                                                                       | managed curated legacy daemon (0xb0010)                                                            |          |
| Disposition:                                                                | [enabled, allowed, visible, notified] (11)                                                         |          |
| Identifier:                                                                 | com.jamf.management.daemon                                                                         |          |
| URL:                                                                        | file:///Library/LaunchDaemons/com.jamf.management.daemon.plist                                     |          |
| Executable Path:                                                            | /Library/Application Support/JAMF/Jamf.app/Contents/MacOS/JamfDaemon.app/Contents/MacOS/JamfDaemon |          |
| Generation:                                                                 | 2                                                                                                  |          |
| Assoc. Bundle IDs:                                                          | [com.jamfsoftware.selfservice.mac ]                                                                |          |
| Parent Identifier:                                                          | Jamf Self Service                                                                                  |          |

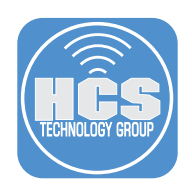

14. Scroll down the list until you find us.zoom.ZoomDaemon. Copy this info.

| • • •                | 🛅 keith — -zsh — 143×50                                |
|----------------------|--------------------------------------------------------|
| #4:                  |                                                        |
| UUID:                | 7A5F398E-85FE-484F-A99E-92BE2D82CDEF                   |
| Name:                | Zoom                                                   |
| Developer Name:      | Zoom                                                   |
| Type:                | curated developer (0x80020)                            |
| Disposition:         | [disabled, allowed, visible, not notified] (2)         |
| Identifier:          | Zoom                                                   |
| URL:                 | (null)                                                 |
| Generation:          | 0                                                      |
| Embedded Item Identi | fiers:                                                 |
| #1: us.zoom.ZoomDae  | emon                                                   |
|                      |                                                        |
| #5:                  |                                                        |
| UUID:                | A65D8C6A-0C93-42A0-80C8-10C69D18DCCB                   |
| Name:                | us.zoom.ZoomDaemon                                     |
| Developer Name:      | Zoom                                                   |
| leam Identifier:     | BJ4HAAB9B3                                             |
| Type:                | curated legacy daemon (0x90010)                        |
| Disposition:         | [enabled, allowed, visible, notified] (11)             |
| Identifier:          | us.zoom.ZoomDaemon                                     |
| URL:                 | tile:///Library/LaunchDaemons/us.zoom.zoomDaemon.plist |
| Executable Path:     | /Library/PrivilegedHelperloois/us.zoom.zoomDaemon      |
| Generation:          | 1                                                      |
| Assoc. Bundle IDS:   | LUS.ZOOM.XOS J                                         |
|                      | 7                                                      |

- 15. Switch back to the iMazing Profile Editor and enter the following:
  - A. Rule Type: Label
  - B. Rule Value: us.zoom.ZoomDaemon (this is case sensitive so enter as shown)
  - C. Comment: Enter a description. This guide will use ZoomDaemon
  - D. Click Add (+).

NOTE: Zoom installs a daemon as a Background Item during the install. Using a Label Rule Type will allow you to manage it.

| • • •              | •                                                | Untitled                           | -9                                   | macOS iOS tvO                                    | S C Q Search F          | Preferences             | 0        |
|--------------------|--------------------------------------------------|------------------------------------|--------------------------------------|--------------------------------------------------|-------------------------|-------------------------|----------|
| • 🚍                | Service Management - Ma<br>macOS                 |                                    | Service Mana                         | gement – Ma                                      | naged Login I           | tems                    |          |
| Available S        | system Domains                                   | Control the use                    | er experience for Service<br>daemons | Management login iter<br>) in Login Items Settin | ns (including launchd a | agents and macOS 13.0 4 |          |
| +                  | Restrictions<br>macOS, iOS, and tvOS             | • · · ·                            |                                      |                                                  |                         |                         |          |
| <b>(*)</b>         | Domains<br>macOS and iOS                         | Service Man                        | agement - Mana                       | iged Login Item                                  | IS                      | _                       |          |
| 50 <sup>9</sup>    | Global HTTP Proxy<br>macOS, iOS, and tvOS        | • Rules<br>An array of rule dictio | nares.                               |                                                  |                         |                         | — A      |
|                    | DNS Proxy<br>macOS and iOS                       | Rule Type                          | Rule Valu                            |                                                  | Comment<br>ZoomDaemon   |                         |          |
| $\bigtriangledown$ | Web Content Filter<br>macOS and IOS              | Laber                              | <b>V</b> 43.25011                    |                                                  | Zoombachon              |                         | —с<br>—в |
|                    | Certificate<br>macOS, iOS, and tvOS              |                                    |                                      |                                                  |                         |                         | _        |
| 6                  | Certificate Transparency<br>macOS, iOS, and tvOS |                                    |                                      |                                                  |                         |                         |          |
| C,                 | Passcode<br>macOS and iOS                        | + -                                |                                      |                                                  |                         |                         |          |
| (((t)-             | Wi-Fi<br>macOS, iOS, and tvOS                    | Required                           |                                      | — D                                              |                         |                         |          |
|                    |                                                  |                                    |                                      |                                                  |                         |                         |          |

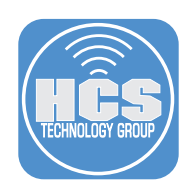

16. Scroll down the list until you find com.getdropbox.dropbox. Copy this info.

| • • •                                    | 🛅 keith — -zsh — 143×50                                                                                                    |
|------------------------------------------|----------------------------------------------------------------------------------------------------|
| URL:                                     | (null)                                                                                                    |
| Generation:                              | 1                                                                                                    |
| #0 ·                                     |                                                                                                    |
| #2:                                      | RRD7/58E_3EF8_/887_8/76_E8E3D803/070                                                                                                    |
| Name:                                    |                                                                                                    |
| Developer Name:                          |                                                                                                    |
| Team Identifier:                         | G7HH3F8CAK                                                                                                    |
| Type:                                    | curated legacy agent (0x90008)                                                                                                    |
| Disposition:                             | [enabled, allowed, visible, notified] (11)                                                                                                    |
| Identifier:                              | com.dropbox.DropboxMacUpdate.agent                                                                                                    |
| URL:                                     | file:///Users/keith/Library/LaunchAgents/com.dropbox.DropboxMacUpdate.agent.plist                                                                                               |
| Executable Path:                         | /Users/keith/Library/Dropbox/DropboxMacUpdate.app/Contents/MacOS/DropboxMacUpdate                                                                                               |
| Generation:                              |                                                                                                    |
| Assoc. Bundle IDs:<br>Parent Identifier: | Lcom.getaroppox.aroppox                                                                                                    |
| Falent Identifier.                       |                                                                                                    |
| #3:                                      |                                                                                                    |
| UUID:                                    | 3944E130-61E5-4983-AF08-97FDBD25E41F                                                                                                    |
| Name:                                    | Dropbox                                                                                                    |
| Developer Name:                          | (null)                                                                                                    |
| Team Identifier:                         | G7HH3F8CAK                                                                                                    |
| Type:                                    | app (0x2)                                                                                                    |
| Disposition:                             | [enabled, allowed, Visible, Notified] (11)<br>identifiar mean and repeated dependent apples apply appreciated actificate 1[field 1, 2, 840, 112425, 100, 4, 2, 4] /# evictor    |
| tuentificate le                          | Identifier com.getdroppox.droppox and anchor apple generic and certificate [[1edd:1.2.640.116655.100.0.2.6] /* exists afficiate leaf [[ubid:1.2.640.116655.100.0.2.6] /* exists |
| URI :                                    | file:///Annications/bronbux.ann/                                                                                                    |
| Generation:                              |                                                                                                    |
| Bundle Identitier:                       | com.getdropbox.dropbox                                                                                                    |
|                                          |                                                                                                    |

17. Switch back to the iMazing Profile Editor and enter the following:

A. Rule Type: BundleIdentifier

B. Rule Value: com.getdropbox.dropbox (this is case sensitive so enter as shown)

C. Comment: Enter a description. This guide will use Dropbox-Menubar-Login-Item D. Click Add (+).

NOTE: Dropbox installs a Login Item to launch it's Menu Bar item and also adds a Background Item during the install. Using a BundleIdentifier Rule Type will allow you to manage the login item.

| • • •              |                                                  | Untitled                            |                               | macOS iOS tv0                                       | S C Q Search                 | h Preferences  | 0            | D   |
|--------------------|--------------------------------------------------|-------------------------------------|-------------------------------|-----------------------------------------------------|------------------------------|----------------|--------------|-----|
| • 🚍                | Service Management - Ma<br>macOS                 |                                     | Service Man                   | agement – Ma                                        | naged Logir                  | 1 Items        |              |     |
| Available S        | ystem Domains                                    | Control the user                    | experience for Servi<br>daemo | ceManagement login ite<br>ns) in Login Items Settii | ms (including launch<br>1gs. | d agents and   | macOS 13.0 * |     |
| *                  | Restrictions<br>macOS, iOS, and tvOS             | Comico Man                          | anamant Mar                   | and Leavin Mar                                      |                              |                |              |     |
| ۲                  | Domains<br>macOS and iOS                         | Service Mana                        | agement - Mai                 | laged Login iter                                    | ns                           |                |              |     |
| 50 <sup>9</sup>    | Global HTTP Proxy<br>macOS, iOS, and tvOS        | • Rules<br>An array of rule diction | aries.                        |                                                     |                              |                |              | - A |
|                    | DNS Proxy<br>macOS and iOS                       | Rule Type                           | Rule V                        | alue                                                | Comment<br>ZoomDaemon        |                |              |     |
| $\bigtriangledown$ | Web Content Filter<br>macOS and IOS              | Bundleldentifie                     | er com.g                      | etdropbox.dropbox                                   | Dropbox-Menuba               | r-Login-Item 📍 |              | -c  |
|                    | Certificate<br>macOS, iOS, and tvOS              |                                     |                               | _                                                   |                              |                |              | — В |
| â                  | Certificate Transparency<br>macOS, iOS, and tvOS |                                     |                               |                                                     |                              |                |              |     |
| C,                 | Passcode<br>macOS and iOS                        | + -                                 |                               |                                                     |                              |                |              |     |
| (();-              | Wi-Fi<br>macOS, iOS, and tvOS                    | Required                            |                               | D                                                   |                              |                |              |     |
|                    |                                                  |                                     |                               |                                                     |                              |                |              |     |

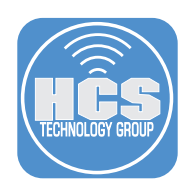

18. Scroll down the list until you find Team Identifier for zoom shown below. Copy this info.

| • • •                 | 🛅 keith — -zsh — 143×50                                                                                                  |
|-----------------------|----------------------------------------------------------------------------------------------------|
| URL:                  | (null)                                                                                                    |
| Generation:           | 1                                                                                                    |
| #2.                   |                                                                                                    |
| #2:                   | RRD7/58E_3FE8_/887_4/C0_F8F3D8C3/D70                                                                                     |
| Name:                 | DroboxMacUpdate.app                                                                                                    |
| Developer Name:       | Dropbox                                                                                                    |
| Team Identifier:      | G7HH3F8CAK                                                                                                    |
| Type:                 | curated legacy agent (0x90008)                                                                                           |
| Disposition:          | [enabled, allowed, visible, notified] (11)                                                                               |
| Identifier:           | com.dropbox.DropboxMacUpdate.agent                                                                                       |
| URL:                  | Tile;///Users/keith/Library/Launchagents/com.dropbox.DropboxMacUpdate.agent.plist                                        |
| Generation:           | 1                                                                                                    |
| Assoc. Bundle IDs:    | [com.getdropbox.dropbox ]                                                                                                |
| Parent Identifier:    | Dropbox                                                                                                    |
|                       |                                                                                                    |
| #3:                   |                                                                                                    |
| UUID:                 | 3944E130-61E5-4983-AF08-97FDBD25E41F                                                                                     |
| Name:                 |                                                                                                    |
| Team Identifier       | G7HH3EBCAK                                                                                                    |
| Type:                 |                                                                                                    |
| Disposition:          | [enabled, allowed, visible, notified] (11)                                                                               |
| Identifier:           | identifier "com.getdropbox.dropbox" and anchor apple generic and certificate 1[field.1.2.840.113635.100.6.2.6] /* exists |
| */ and certificate le | af[field.1.2.840.113635.100.6.1.13] /* exists */ and certificate leaf[subject.OU] = G7HH3F8CAK                           |
| URL:                  | <pre>tile:///Applications/Dropbox.app/ </pre>                                                                            |
| Generation:           | 1 com sotdranbox dranbox                                                                                                 |
| DUNULE IDENTITIET:    | com. Bergroppox.groppox                                                                                                  |

- 19. Switch back to the iMazing Profile Editor and enter the following:
  - A. Rule Type: TeamIdentifier
  - B. Rule Value: G7HH3F8CAK (this is case sensitive so enter as shown)
  - C. Comment: Enter a description. This guide will use Dropbox

NOTE: Dropbox installs a Background Item during the install. Using a TeamIdentifier Rule Type will allow you to manage it.

| • • •              | •                                                | Untitled                              |                                            | macOS iOS tvC                                   | s 🕞              | Q Search Preferences    |              | 0  |  |  |
|--------------------|--------------------------------------------------|---------------------------------------|--------------------------------------------|-------------------------------------------------|------------------|-------------------------|--------------|----|--|--|
| • 🚍                | Service Management - Ma<br>macOS                 | S                                     | Service Manag                              | gement – Ma                                     | nage             | d Login Items           |              |    |  |  |
| Available S        | system Domains                                   | Control the user e                    | xperience for Servicel<br>daemons          | Management login ite<br>) in Login Items Settir | ms (inclu<br>gs. | ding launchd agents and | macOS 13.0 4 |    |  |  |
|                    | Restrictions<br>macOS, iOS, and tvOS             |                                       | romant Mana                                | and Login Iton                                  |                  |                         |              |    |  |  |
| ۲                  | Domains<br>macOS and iOS                         | Service Manag                         | Service management - managed Login Items - |                                                 |                  |                         |              |    |  |  |
| 50 <sup>9</sup>    | Global HTTP Proxy<br>macOS, iOS, and tvOS        | • Rules<br>An array of rule dictionar | ies.                                       |                                                 |                  |                         |              | A  |  |  |
|                    | DNS Proxy<br>macOS and iOS                       | Rule Type                             | Rule Valu                                  | e<br>.ZoomDaemon                                | Comm             | nent<br>Daemon          |              |    |  |  |
| $\bigtriangledown$ | Web Content Filter<br>macOS and iOS              | Bundleldentifier<br>Teamldentifier    | ↓ com.get@<br>↓ G7HH3F                     | dropbox.dropbox<br>8CAK                         | Dropt            | oox-Menubar-Login-Item  |              | —с |  |  |
| 8                  | Certificate<br>macOS, iOS, and tvOS              |                                       | L                                          |                                                 |                  |                         |              | —в |  |  |
| 8                  | Certificate Transparency<br>macOS, iOS, and tvOS |                                       |                                            |                                                 |                  |                         |              |    |  |  |
| Q                  | Passcode<br>macOS and iOS                        | + -                                   |                                            |                                                 |                  |                         |              |    |  |  |
| (i.                | Wi-Fi<br>macOS, iOS, and tvOS                    | Required                              |                                            |                                                 |                  |                         |              |    |  |  |

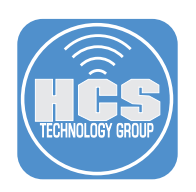

## 20. Save the Payload.

| File            | Edit               | Payload           | View     | Win |
|-----------------|--------------------|-------------------|----------|-----|
| New             |                    |                   | 0        | ₩N  |
| Open.           |                    |                   | G        | жo  |
| Open            | Recent             | t                 |          | >   |
| Close           |                    |                   |          | ₩W  |
| Save            |                    |                   |          | ≭ S |
| Save            | As                 |                   | ۍ<br>د ک | ₿ S |
| Save            | to iMaz            | ing Librar        | y ^s     | ₿S  |
| Show<br>Install | in Find<br>Profile | er<br>e on this N | 1ac      |     |

- 21. Enter the following:
  - A. Save As: Managed Login and Background Items
  - B. Where: Desktop
  - C. Sign profile with: Select your signing certificate. This guide will use HCS-JamfSign
  - D. Click Save

| Save As:          | Managed Login and Backg | round Ite | ——A |
|-------------------|-------------------------|-----------|-----|
| Tags:             |                         |           |     |
| Where:            | 🛅 Desktop               | <b>O</b>  | B   |
|                   |                         | ~         |     |
| Sign profile with | HCS-JamfSign            |           | C   |
|                   | Cance                   | Save      | D   |

22. Enter your password at the message below and click Always Allow.

|   | iMazing Profile Editor w<br>"HCS-JamfSign" in you<br>To allow this, enter the "logi | <b>vants to sign u<br/>ur keychain.</b><br>n″ keychain pass | <b>using key</b><br>word. |
|---|-------------------------------------------------------------------------------------|-------------------------------------------------------------|---------------------------|
|   | Password:                                                                           |                                                             |                           |
| ? | Always Allow                                                                        | Deny                                                        | Allow                     |

23. Confirm the file was saved to your Desktop.

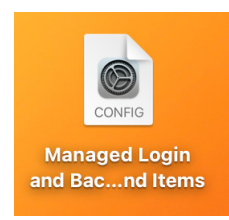

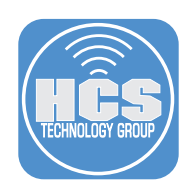

24. Log in to your Jamf Pro server with administrative credentials.

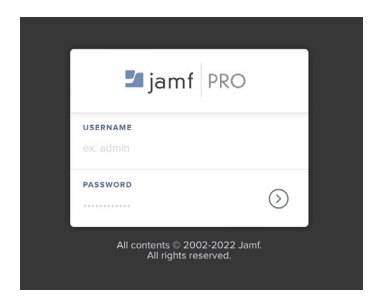

- 25. Click Computers
- 26. Click Configuration Profiles.
- 27. Click Uplaod.

|     | 🗖 jamf   PRO                                                                                                    | <u>£</u> 🖗 🕸                                            |    |
|-----|----------------------------------------------------------------------------------------------------|---------------------------------------------------------|----|
| 25— | Computers Devices Users                                                                                                    | Computers Configuration Profiles                        | 27 |
|     | Policies                                                                                                    | ▼         Q. Filter Pr         1-32 of 32         + New |    |
| 26— | Image: Configuration Profiles           Image: Configuration Profiles           Image: Configuration Profiles <td>NAME LOGS COMPLETED PENDING FAILED SCOPE</td> <td></td> | NAME LOGS COMPLETED PENDING FAILED SCOPE                |    |

28. Click Choose File.

**Upload OS X Configuration Profile** 

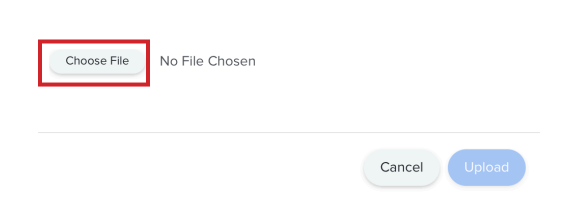

- 29. Navigate to the Desktop and select the Managed Login and Background Items configuration profile.
- 30. Click Upload.

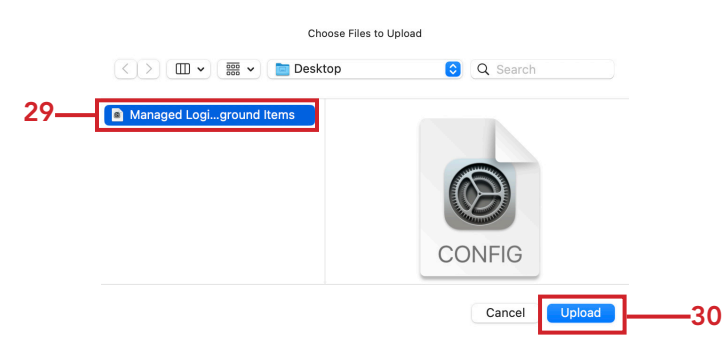

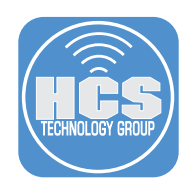

31. Click Upload.

Upload OS X Configuration Profile

| Choose File | Managed Login and Background Items.mobileconfig |  |
|-------------|-------------------------------------------------|--|
|             | Cancel                                          |  |

- 32. Notice the profile is signed.
- 33. Select a Category of your choosing. This guide will select Managed Items.

|                                                | Scope                                                             |                                                                             |                  |  |  |  |  |
|------------------------------------------------|-------------------------------------------------------------------|-----------------------------------------------------------------------------|------------------|--|--|--|--|
| ିକ୍ଟ୍ General                                  |                                                                   | SIGNED PROFILE<br>This profile is read-only because it is signed.           | Remove Signature |  |  |  |  |
|                                                | Ge                                                                | eneral                                                                      |                  |  |  |  |  |
|                                                | Nar                                                               | ne Display name of the profile                                              |                  |  |  |  |  |
|                                                | М                                                                 | anaged Login and Background Items                                           |                  |  |  |  |  |
|                                                | Des                                                               | icription Brief explanation of the content or purpose of the profile        |                  |  |  |  |  |
|                                                | Cat                                                               | legory Category to add the profile to                                       |                  |  |  |  |  |
|                                                | м                                                                 | Managed Items V                                                             |                  |  |  |  |  |
|                                                | Lev                                                               | Level Level at which to apply the profile                                   |                  |  |  |  |  |
|                                                | Ce                                                                | omputer Level 🔻                                                             |                  |  |  |  |  |
|                                                |                                                                   |                                                                             | ⊗ 🖺              |  |  |  |  |
|                                                |                                                                   |                                                                             | Cancel Save      |  |  |  |  |
| 4. Click Sco                                   | ppe.<br>d.                                                        |                                                                             |                  |  |  |  |  |
| Computers :<br>← New<br>Options                | Configuration Profiles<br>macOS Configuration<br>Scope            | n Profile Signed                                                            |                  |  |  |  |  |
| 5. Click Ad<br>Computers :<br>← New<br>Options | Configuration Profiles<br>macOS Configuration<br>Scope<br>Targets | n Profile Signed                                                            | Exclusions       |  |  |  |  |
| 5. Click Ad<br>Computers :<br>← New<br>Options | Configuration Profiles<br>macOS Configuration<br>Scope<br>Targets | Profile Signed     Limitations     Users Users to distribute the profile to | Exclusions       |  |  |  |  |

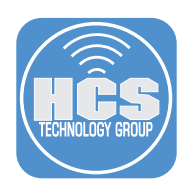

36. Add a Mac of your choosing by clicking Add.

| ptions Scope     |                         |         |             |           |         |
|------------------|-------------------------|---------|-------------|-----------|---------|
| Targ             | gets                    | Limitat | ions        | Excl      | lusions |
| Deployment Tar   | gets                    |         |             |           | Dor     |
| l Deployment Tar | gets<br>Computer Groups | Users   | User Groups | Buildings | Dor     |

## 37. Click Save.

| Targets               |                | Limitat | ons         | Excl      | usions      |
|-----------------------|----------------|---------|-------------|-----------|-------------|
|                       |                |         |             |           |             |
| dd Deployment Targets |                |         |             |           | Done        |
| Computers Co          | emputer Groups | Users   | User Groups | Buildings | Departments |
| Filter Re 1-1 of 1    |                |         |             |           |             |
| ME                    |                |         |             |           |             |
|                       |                |         |             |           |             |

38. Confirm the configuration profile was deployed successfully.

| 🗳 jamf   PRO            |                                       |      |           |         |           | L 🍾 🏟      |
|-------------------------|---------------------------------------|------|-----------|---------|-----------|------------|
| Computers Devices Users | Computers<br>Configuration Profiles   |      |           |         |           |            |
| INVENTORY               | ✓ Q Filter Pr 1-3 of 3                |      |           |         | + New 🟥 🛙 | Jpload 📃 🔠 |
| Search Inventory        | NAME                                  | LOGS | COMPLETED | PENDING | FAILED    | SCOPE      |
| Licensed Software       | <ul> <li>Managed Items</li> </ul>     |      |           |         |           |            |
| Policies                | Managed Login and<br>Background Items | View | 1         | 0       | 0         | 1 computer |

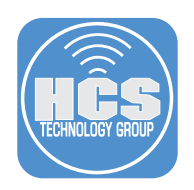

#### 39. Open System Settings

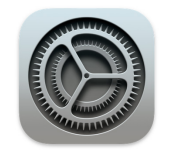

40. Click General

4

41. Click Login Items.

|     |                               | 0                   |          |
|-----|-------------------------------|---------------------|----------|
|     | •••                           | General             |          |
|     | Q Search                      | About >             |          |
|     | Sign in<br>with your Apple ID | Software Update >   |          |
|     | 🛜 Wi-Fi                       | Storage >           |          |
|     | Bluetooth                     | AirDrop & Handoff   |          |
|     | Notifications                 | E Login Items       | <u> </u> |
|     | Sound                         | Language & Region > |          |
|     | Focus                         | C Date & Time       |          |
| 40— | Seneral                       | Sharing >           |          |
|     | Appearance                    | Time Mashine        |          |
|     | C Accessibility               |                     |          |
|     | Control Center                | S Transfer or Reset |          |
|     | Siri & Spotlight              | Startup Dick        |          |
|     | Privacy & Security            |                     |          |

42. Confirm the Login Item for Dropbox is now managed as well as all the Background Items. The toggle switch is greyed out and cannot be modified.

| •••                                            | < Login Items                                                                                             |                                                                                                    |              |                                               |
|------------------------------------------------|----------------------------------------------------------------------------------------------------|----------------------------------------------------------------------------------------------------|--------------|-----------------------------------------------|
| Q Search                                       | Open at Login<br>These items will open aut                                                                | tomatically when you log in.                                                                                                    |              |                                               |
| Sign in<br>with your Apple ID                  | Item                                                                                                    | Kind                                                                                                    |              |                                               |
| <ul> <li>☞ Wi-Fi</li> <li>Bluetooth</li> </ul> | Dropbox                                                                                                   | Application                                                                                                    |              |                                               |
| 🛞 Network                                      | + -                                                                                                    |                                                                                                    |              |                                               |
| Notifications                                  | Allow in the Backgrou<br>Applications add backgro<br>open, such as checking fo<br>background item may pre | und<br>und items to perform tasks when the application<br>or software updates or syncing data. Turning off<br>event these tasks from being completed. | n isn't<br>a | Items grayed out<br>and cannot be<br>modified |
| Screen Time                                    | Dropbox<br>This item is mana                                                                              | ged by your organization.                                                                                                    |              |                                               |
| General Appearance                             | Jamf Self Servi<br>This item is mana                                                                      | ice<br>Iged by your organization.                                                                                                    |              |                                               |
| Accessibility                                  | Zoom<br>This item is mana                                                                                 | ged by your organization.                                                                                                    |              |                                               |
| Siri & Spotlight                               |                                                                                                    |                                                                                                    | ?            |                                               |

In the next section, we will go over some command line tools and other helpful files for viewing information related to Login and Background items.

This completes this section.

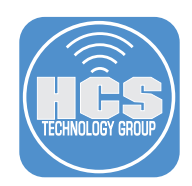

# Section 4: Identifying Applications Using Login and Background Items

In this section we will discuss ways to identify applications that are using Login and Background items. To follow along with this section you will need the following:

- A Mac running macOS 13.0 or later enrolled in your Jamf Pro server version 10.42 or later.
- Administrative credentials on the Mac.

It's important to be aware of any items that use helper applications and executables that are deployed and registered with the SMAppService framework. There are command line tools that can assist with gathering pertinent information about Login and Background items.

Here are a list of helpful tools:

- Terminal
- Console
- attributions.plist
- 1. Open Terminal in /Applications/Utilities.

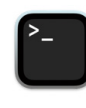

Termina

- 2. There are helpful Terminal commands to gather information on login and background items.
  - A. **sudo sfltool dumpbtm** Prints the current status of login and background items, including loaded servicemanagement payload UUIDs.

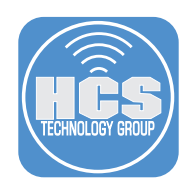

B. **sudo sfitool resetbtm** - Resets login and background item data. This is useful when testing managed background items. A reboot is recommended when running this command. The pictures below show their Login and Background items before and after the sudo sfltool resetbtm command was ran.

| •••                                                      | < Login Items                                                                                                    |                                                                                               |         |
|----------------------------------------------------------|----------------------------------------------------------------------------------------------------|-----------------------------------------------------------------------------------------------|---------|
| Q Search                                                 | Open at Login<br>These items will open au                                                                                                    | tomatically when you log in.                                                                  |         |
| U Focus                                                  |                                                                                                    |                                                                                               |         |
| Screen Time                                              |                                                                                                    | Application                                                                                   |         |
| 🚫 General                                                |                                                                                                    | , pp. 100 tott                                                                                |         |
| Appearance                                               |                                                                                                    |                                                                                               |         |
| (1) Accessibility                                        | + -                                                                                                    |                                                                                               |         |
| Control Center                                           | Allow in the Beelerro                                                                                                    |                                                                                               |         |
| Siri & Spotlight                                         | Applications add backgro                                                                                                    | ound items to perform tasks when the application isn                                          | ı't     |
| Privacy & Security                                       | open, such as checking f<br>background item may pre                                                                                                    | or software updates or syncing data. Turning off a<br>event these tasks from being completed. |         |
| <ul> <li>Desktop &amp; Dock</li> <li>Displays</li> </ul> | Dropbox<br>1 item                                                                                                    | im                                                                                            |         |
| 🛞 Wallpaper                                              | This item is mana                                                                                                    | aged by your organization.                                                                    |         |
| Screen Saver                                             | 7                                                                                                    |                                                                                               |         |
| Battery                                                  | 1 item: 1 item affe                                                                                                    | ects all users                                                                                | Refore  |
| •••                                                      | < Login Items                                                                                                    |                                                                                               |         |
| Q Search                                                 | Open at Login<br>These items will open aut                                                                                                    | omatically when you log in.                                                                   |         |
| <b>Focus</b>                                             | Itam                                                                                                    | Kind                                                                                          |         |
| Screen Time                                              | item                                                                                                    | Killa                                                                                         |         |
| Seneral                                                  |                                                                                                    |                                                                                               |         |
| O Appearance                                             | + -                                                                                                    |                                                                                               |         |
| (1) Accessibility                                        | and the second second s |                                                                                               |         |
| Control Center                                           |                                                                                                    |                                                                                               | ? After |

You can also stream the logs and get real time log information using the following command:

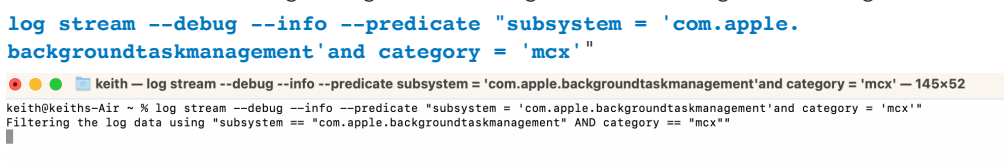

3. Open Console in /Applications/Utilities.

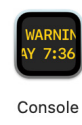

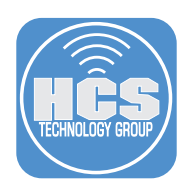

- 4. You can monitor Login and background item management activity using the Console application by searching on the following:
  - subsystem:backgroundtaskmanagement
  - category:mcx

In the search field enter backgroundtaskmanagement then press the return key. Click the filter menu and select Subsystem from the list.

|                                                                                                    | Console<br>0 messages              | € S % ⊗ C 8 C                                                                                                    | ANY - backgroundtaskmanag                                                                                                    |
|----------------------------------------------------------------------------------------------------|------------------------------------|----------------------------------------------------------------------------------------------------|----------------------------------------------------------------------------------------------------|
| Pevices<br>Reports<br>A Crash Reports<br>Crash Reports<br>Crash Reports | All Messages     Errors and Faults | Start Now Activities Clear Reload Info Share No Messages Streaming log messages will impact system performance. ③ Start streaming | <ul> <li>Any</li> <li>Date &amp; Time</li> <li>Process</li> <li>Process Path</li> <li>PID</li> <li>Library</li> <li>Library Path</li> <li>Thread ID</li> <li>Message</li> <li>Message ID</li> <li>Subsystem</li> <li>Category</li> <li>Activity ID</li> <li>Contains</li> <li>Does Not Contain</li> <li>Equals</li> <li>Does Not Equal</li> </ul> |

5. In the search field after the word backgroundtaskmanagement enter mcx then press the Return key.

| •••                 | Console<br>0 messages          | )<br>Start | S<br>Now | م<br>Activities | ⊗<br>Clear | ر<br>Reload | ()<br>Info | 1<br>Share | C UBSYSTEM - backgroundtaskmanag mcx | ) |
|---------------------|--------------------------------|------------|----------|-----------------|------------|-------------|------------|------------|--------------------------------------|---|
| Devices             | All Messages Errors and Faults |            |          |                 |            |             |            |            | Save                                 | j |
| keith's MacBook Air |                                |            |          |                 |            |             |            |            |                                      |   |

6. Click the filter menu and select Catergory from the list.

| •••                   | Console<br>O messages          | Start Now Action | S ⊗                            | උ<br>Reload | <sup>1</sup><br>Info Sha | ) Q   | UBSYSTEM 🗸 | backgroundtaskmanag | ANY<br>✓ Any |
|-----------------------|--------------------------------|------------------|--------------------------------|-------------|--------------------------|-------|------------|---------------------|--------------|
| Devices               | All Messages Errors and Faults |                  |                                |             |                          |       |            |                     | Date & Time  |
| keith's MacBook Air   |                                |                  |                                |             |                          |       |            |                     | Process      |
| Penorts               |                                |                  |                                |             |                          |       |            |                     | Process Path |
| A Crash Reports       |                                |                  |                                |             |                          |       |            |                     | PID          |
| A crash reports       |                                |                  |                                |             |                          |       |            |                     | Library      |
| 🛞 Spin Reports        |                                |                  |                                |             |                          |       |            |                     | Library Path |
| E Log Reports         |                                |                  |                                |             |                          |       |            |                     | Thread ID    |
| Se Diagnostic Reports |                                |                  |                                |             |                          |       |            |                     | Message      |
|                       |                                |                  |                                |             |                          |       |            |                     | Message Type |
| Mac Analytics Data    |                                |                  | No Moss                        | 2000        |                          |       |            |                     | Message ID   |
| System.log            |                                |                  | 140 141655                     | ayes        |                          |       |            |                     | Subsystem    |
|                       |                                | Streaming log m  | nessages will im               | pact syste  | m performa               | ance. |            |                     | Category     |
|                       |                                |                  | <ul> <li>Start stre</li> </ul> | aming       |                          |       |            |                     | Activity ID  |

7. You can save this search for future use by clicking Save.

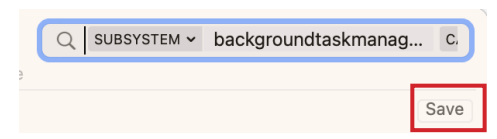

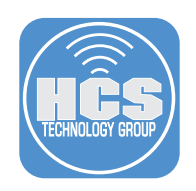

- 8. Save the search as Background Task Management.
- 9. Click Save.

| Save Search As: | Background Task Management |      |
|-----------------|----------------------------|------|
|                 | Cancel                     | Save |

10. The item shows up in the Saved Search bar. The next time you need to perform this search, just click on it.

| •••     | Cons<br>0 mes | sole<br>ssages |                   | )<br>Start    | <b>S</b><br>Now | ج<br>Activities | (X)<br>Clear | ر<br>Reload | ()<br>Info | ( <sup>1</sup> )<br>Share | Q | SUBSYSTEM ~ | back | kgroundtaskmanag | . C. |
|---------|---------------|----------------|-------------------|---------------|-----------------|-----------------|--------------|-------------|------------|---------------------------|---|-------------|------|------------------|------|
| Devices |               | All Messages   | Errors and Faults | Background Ta | isk Mar         | nagement        |              |             |            |                           |   |             |      |                  |      |
|         |               |                |                   |               |                 |                 |              |             |            |                           |   |             |      |                  |      |

11. macOS 13.0 includes a file named attributions.plist which contains a listing of helper applications and executables used by a specific application. This will help you identify what applications and executable files show up in a users login items at startup. The file contains a myriad of information like TeamIdentifier, BundleIdentifiers, and Program Arguments. The file is located at the path below.

/System/Library/PrivateFrameworks/BackgroundTaskManagement.framework/Versions/A/Resources/attributions.plist

| • • • attributions.plist<br>Edited              | +<br>Add | Ø<br>Edit Value | Duplicate | Delete | Binary     | CT Format        | ∱↓<br>Sort | Q<br>Find |
|-------------------------------------------------|----------|-----------------|-----------|--------|------------|------------------|------------|-----------|
| Key                                             |          |                 | ^ Туре    |        | Value      |                  |            |           |
| <ul> <li>containsynchq.msync.uaemon</li> </ul>  |          |                 | Dictiona  | ' y    |            |                  |            |           |
| ∨ com.jamf.management.agent                     |          |                 | Dictiona  | ry     | 4 items    |                  |            |           |
| Attribution                                     |          |                 | String    |        | Jamf Self  | Service          |            |           |
| TeamIdentifier                                  |          |                 | String    |        | \$ 483DWK  | W443             |            |           |
| ✓ ProgramArguments                              |          |                 | Array     |        | 2 items    |                  |            |           |
| ltem 0                                          |          |                 | String    |        | ≎ /usr/loc | al/jamf/bin/jam  | f          |           |
| ltem 1                                          |          |                 | String    |        | userLogi   | nNotification    |            |           |
| <ul> <li>AssociatedBundleIdentifiers</li> </ul> |          |                 | Array     |        | 🗘 1 item   |                  |            |           |
| ltem 0                                          |          |                 | String    |        | com.jam    | fsoftware.selfse | rvice.ma   | c         |
| > com.jamf.management.daemon                    |          |                 | Dictiona  | ry     | 4 items    |                  |            |           |
| > com.jamfsoftware.startupItem                  |          |                 | Dictiona  | ry     | 3 items    |                  |            |           |
| > com.jamfsoftware.task.checkForTasks           |          |                 | Dictiona  | ry     | 4 items    |                  |            |           |
| > com.jamfsoftware.task.Every 15 Minutes        |          |                 | Dictiona  | ry     | 4 items    |                  |            |           |
| > com.jamfsoftware.task.Every 60 Minutes        |          |                 | Dictiona  | ry     | 4 items    |                  |            |           |
| > com.logi.cp-dev-mgr                           |          |                 | Dictiona  | ry     | 5 items    |                  |            |           |
| > com.logi.ghub                                 |          |                 | Dictiona  | ry     | 5 items    |                  |            |           |
| > com.logi.ghub.updater                         |          |                 | Dictiona  | ry     | 4 items    |                  |            |           |

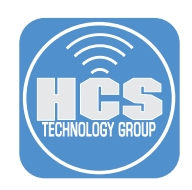

# Section 5: Managing Login and Background Item Notifications

In this section we will create a configuration profile to manage Login and Background item Notifications as shown below.

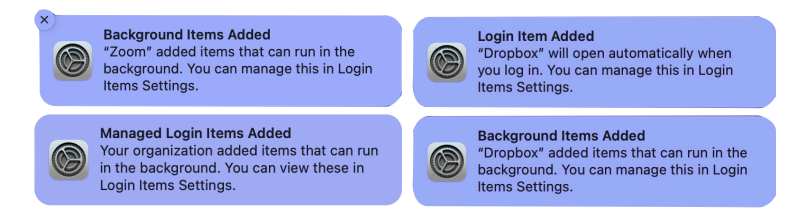

To follow along with this section you will need the following:

- A Mac running macOS 13.0 or later enrolled in your Jamf Pro server version 10.42 or later.
- Administrative credentials on your Jamf Pro Server.

NOTE: This section is optional. If you have a need for your users to see these notifications you can skip this section.

1. Log in to your Jamf Pro server with administrative credentials.

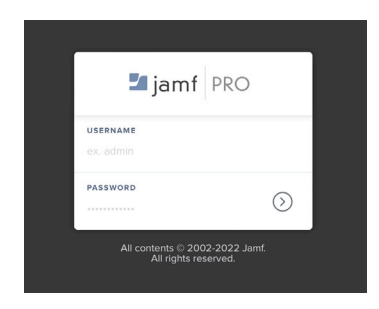

- 2. Click Computers
- 3. Click Configuration Profiles.
- 4. Click New.

|   | 🗖 jamf   PRO                                   |                                     | L 🦑 @                          |
|---|------------------------------------------------|-------------------------------------|--------------------------------|
| 2 | Computers Devices Users                        | Computers<br>Configuration Profiles | 4                              |
| ~ |                                                | Q Filter Pr     1 - 32 of 32        | + New                          |
| 3 | Configuration Profiles     Restricted Software | NAME LOGS                           | COMPLETED PENDING FAILED SCOPE |

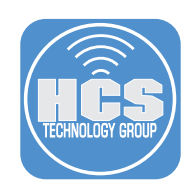

## 4. Enter the following:

- A. Name: Managed Login and Background Item Notifications B. Category: Select a category of your choosing. This guide will use Managed Items.

| Coi<br>← | mputers : Configuration Profiles - New macOS Configura | ation Profile                                                                                                    |               |           |      |
|----------|--------------------------------------------------------|----------------------------------------------------------------------------------------------------|---------------|-----------|------|
| (        | Options Scope                                          |                                                                                                    |               |           |      |
| ©_       | General                                                | General                                                                                                    |               |           |      |
| P        | Passcode<br>Not configured                             | Managed Login and Background Item Notifications                                                                                     |               | •         | ——A  |
| e)])     | Network<br>Not configured                              | Description Brief explanation of the content or purpose of the profile                                                              |               |           |      |
| ß        | VPN<br>Not configured                                  | Category Category to add the profile to                                                                                             |               |           | —— B |
| æ        | DNS Settings<br>Not configured                         | Level Level at which to apply the profile                                                                                           |               |           | J    |
| æ        | DNS Proxy<br>Not configured                            | Distribution Method to use for distributing the profile                                                                             |               |           |      |
| ً        | Content Caching<br>Not configured                      | Install Automatically         •           Redistribute Profile After         Amount of time after which to redistribute the profile |               |           |      |
| <u> </u> | Certificate<br>Not configured                          | Never *                                                                                                    | (X)<br>Cancel | E<br>Save |      |

5. Click the Notifications Payload
 6. Click Add.

| (   | Options Scope                         |                                                                          |                  |
|-----|---------------------------------------|--------------------------------------------------------------------------|------------------|
| ē   | Login Window<br>Not configured        | Notifications                                                            | Remove all + Add |
|     | Dock<br>Not configured                | Use the switch to enable the setting conliguration (macUS IOLS or later) |                  |
| /:\ | Mobility<br>Not configured            |                                                                          |                  |
| Q   | Notifications<br>Not configured       |                                                                          |                  |
| ¢   | Printing<br>Not configured            |                                                                          |                  |
| Ťŧ  | Parental Controls<br>Not configured   |                                                                          |                  |
| ٢   | Security and Privacy Vot configured   |                                                                          |                  |
| \$  | Privacy Preferences Policy<br>Control |                                                                          | × =              |

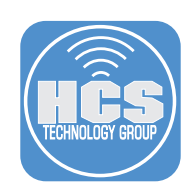

- 7. Enter the following:
  - A. App Name: Managed Login and Background Items
  - B. Bundle ID: com.apple.btmnotificationagent
  - C. Turn on Critical Alerts
  - D. Click Disable
  - E. Turn on Notiifications:
  - F. Click Disable
  - G. Click Scope

|            | Scope                                                   |                                                                                                    |     |
|------------|---------------------------------------------------------|----------------------------------------------------------------------------------------------------|-----|
| <u>a</u>   | Login Window<br>Not configured                          | Notifications<br>Involved configured                                                                                                    |     |
|            | Dock<br>Not configured                                  | Managed Login and Background Items Bundle ID: com.apple.btmnotficationagent X                                                                                                    |     |
| /1\        | Mobility<br>Not configured                              | Settings configured: 2  App Name Bundle ID                                                                                                    | -,  |
| Ą          | Notifications<br>1 payload configured                   | Managed Login and Background Items                                                                                                    | — E |
| ¢          | Printing<br>Not configured                              | Settings Include Critical Alerts Disable Enable                                                                                                    | _ ( |
| <i>τ</i> * | Parental Controls<br>Not configured                     | Critical Alerts can ignore Do Not Disturb and ringer settings for this app Notifications Disable Enable                                                                                                    | - 6 |
| ۲          | Security and Privacy ~<br>Not configured                | Allow notifications to be displayed for this app  Banner alert type Banner alert sappear in the upper-diph correr. Temporary banners clear automatically and persistent banners                                                                                                    |     |
| ۲          | Privacy Preferences Policy<br>Control<br>Not configured | require the end user to take action before clearing.           Temporary         Image: Clearing to the clearing to the clearing to the |     |

9. Click Save.

| Options Scope                                                                |                                                                                                |            |
|------------------------------------------------------------------------------|------------------------------------------------------------------------------------------------|------------|
| Targets                                                                      | Limitations                                                                                    | Exclusions |
| Target Computers<br>Computers to assign the profile to<br>Specific Computers | Target Users           Users to distribute the profile to           •           Specific Users |            |
| elected Deployment Targets                                                   |                                                                                                | + Add      |
| RGET                                                                         | ТҮРЕ                                                                                           |            |
| eith's MacBook Air                                                           | Computer                                                                                       | Remove     |

10. To make scoping configuration profiles for Login and Background items easier, In Jamf Proversion 10.42 or later, create a Smart Computer Group with a Profile Identifier of com.jamf. servicemanagement.backgroundapps and scope both your Managed Login Items and Notifications payloads to that Smart Computer Group. This will allow you to deploy the configuration profiles only to Mac running macOS 13.0.

This completes this guide.